After login to CIS, select "Employee" tab, then select "Vouchers" from within the Financial & Business Services section.

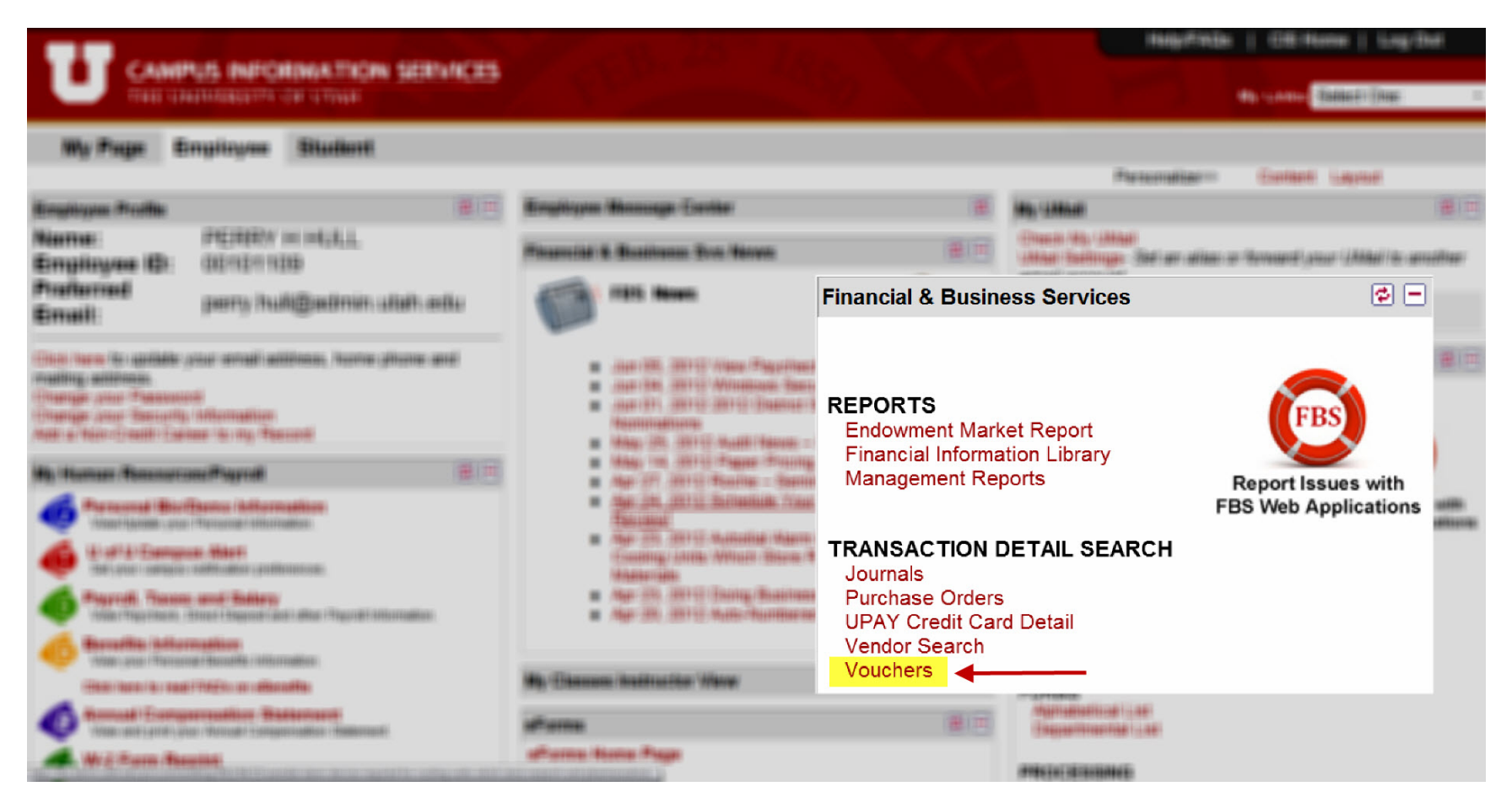

Launches the following search tool...

# voucher and payment search

|                  | 01-Univers                                 | Business Unit:<br>ity of Utah -         |
|------------------|--------------------------------------------|-----------------------------------------|
| En               | ter search criteria fo                     | or ONE of the following search methods: |
| Taxpayer ID:     |                                            |                                         |
| Vendor Name:     |                                            |                                         |
| PO Number:       |                                            | Voucher Number:                         |
| Vendor Number:   |                                            | Invoice Number:                         |
| Check Number:    | Check Number:                              | Check Type:<br>All Checks               |
| Vender and       | *NOTE: Check search does<br>Vendor Number: | s not use business unit                 |
| Invoice Number:  | Profiv:                                    |                                         |
| Source Document: | ALL                                        | - Contains                              |
|                  | Sea                                        | arch Reset Form                         |

Note the following default values when search is launched

|                               | 01-Universi                                | Business Unit:<br>ity of Utah          |
|-------------------------------|--------------------------------------------|----------------------------------------|
| En                            | ter search criteria fo                     | r ONE of the following search methods: |
| Taxpayer ID:                  |                                            |                                        |
| Vendor Name:                  |                                            |                                        |
| PO Number:                    |                                            | Voucher Number:                        |
| Vendor Number:                |                                            | Invoice Number:                        |
| Check Number:                 | Check Number:                              | Check Type: All Checks                 |
| Vendor and<br>Invoice Number: | *NOTE: Check search does<br>Vendor Number: | not use business unit                  |
|                               | Prefix:                                    |                                        |
| Source Document:              | ALL                                        | Contains -                             |

Example of Payment Request being searched

| 00                                                 | NOT FILL IN SHADED AREAS.                                                                                                    | SALT L                                                                                                    | AKE CITY, UT 84112-9003 (Phone: 801/581-6976)                                                                                                    | NT IS FOR                                                                        |
|----------------------------------------------------|----------------------------------------------------------------------------------------------------|----------------------------------------------------------------------------------------------------|----------------------------------------------------------------------------------------------------|----------------------------------------------------------------------------------|
| 100 100 100 100 100 100 100 100 100 100            | <sup>1</sup> 277406                                                                                                    |                                                                                                    | American Mechanical Systems Main<br>TRADE NAME (IF APPLICABLE) IF SERVI                                                                                                    | ntenance Work<br>Ices, UST TYPE:                                                 |
|                                                    | (this number will appear on Management Repor                                                                                                    | s)                                                                                                    | PEMIT ADDRESS VENDO                                                                                                    | R TYPE                                                                           |
|                                                    | VENDOR NUMBER (IF KNOWN)                                                                                                    | ION                                                                                                    | PO Box 398 Corp                                                                                                    | oration                                                                          |
|                                                    |                                                                                                    | W                                                                                                    | CITY DATES                                                                                                    | OF SERVICE                                                                       |
|                                                    | 7512 (                                                                                                    | FOR                                                                                                    | Midvale OHECK B                                                                                                    | OX IF WORK PERFORMED OUTSIDE U.S                                                 |
|                                                    | INVOICE DATE                                                                                                    |                                                                                                    | STATE ZIP HANDL                                                                                                    | Mail                                                                             |
| 2                                                  | 5/24/2012                                                                                                    | AVE                                                                                                    | UT 84047 031                                                                                                    | this how if you want to make                                                     |
| T                                                  | INVOICE AMOUNT                                                                                                    | の時                                                                                                    | PAYEE ID NUMBER (EIN, SSN, TIN OR UND) Check<br>payme                                                                                                    | ent on a separate check                                                          |
| 1                                                  | 850.00                                                                                                    |                                                                                                    | Is this payment being made to or on behalf of an Individual or organizat                                                                                                    | tion that is a non resident ali                                                  |
| req<br>hor<br>trai                                 | uired for consultants, independent contractors,<br>noraria. Campus addresses are not allowed if th<br>nsaction is reportable under IRS guidelines.                                                                                                    | &<br>e                                                                                                    | Yes No X If Yes, give country of residence:<br>If the non-resident information above is not complete, the request will                                                                                                    | be returned-unpaid.                                                              |
| NOI                                                | Note: Business meals, refreshments, or enterta<br>less than 10) or name of group and number in a                                                                                                    | inment ex<br>ttendance                                                                                                    | openses must include the names of attendees (if<br>e, a detailed description, and dates of the function.                                                                                                    | ANG BETTERS                                                                      |
| PURI                                               |                                                                                                    |                                                                                                    |                                                                                                    | 0 IN 1998117                                                                     |
| IELD                                               | RU ORG FUND ACTIN                                                                                                    | my                                                                                                    | PROJECT         ACCOUNT         A/U         XMOUNT (S)         X099 COD           850.00         0         0         1         1         1         1         1         1         1         1         1         1         1         1         1         1         1         1         1         1         1         1         1         1         1         1         1         1         1         1         1         1         1         1         1         1         1         1         1         1         1         1         1         1         1         1         1         1         1         1         1         1         1         1         1         1         1         1         1         1         1         1         1         1         1         1         1         1         1         1         1         1         1         1         1         1         1         1         1         1         1         1         1         1         1         1         1         1         1         1         1         1         1         1         1         1         1         1                                                                                                    | CCOUNTS                                                                          |
| IARTFIELD                                          |                                                                                                    | m                                                                                                    | PROJECT         ACCOUNT         AJU         XMOUNT (5)         3099 COD           850.00         0         0         0         0         0         0         0         0         0         0         0         0         0         0         0         0         0         0         0         0         0         0         0         0         0         0         0         0         0         0         0         0         0         0         0         0         0         0         0         0         0         0         0         0         0         0         0         0         0         0         0         0         0         0         0         0         0         0         0         0         0         0         0         0         0         0         0         0         0         0         0         0         0         0         0         0         0         0         0         0         0         0         0         0         0         0         0         0         0         0         0         0         0         0         0         0         0         0                                                                                                             | CCOUNTS PAY                                                                      |
| CHARTFIELD                                         | BU ORG FUND ACTIN                                                                                                    | m                                                                                                    | PROJECT         ACCOUNT         AJU         XMOUNT (S)         1099 COD           850.00         U         U                                                                                                    | CCOUNTS PAYAB                                                                    |
| CHARTFIELD                                         | BU ORG FUND ACTIV                                                                                                    | m                                                                                                    | PROJECT         ACCOUNT         AJU         XMOUNT (S)         X099 COD           850.00         0         0         0         0         0         0         0         0         0         0         0         0         0         0         0         0         0         0         0         0         0         0         0         0         0         0         0         0         0         0         0         0         0         0         0         0         0         0         0         0         0         0         0         0         0         0         0         0         0         0         0         0         0         0         0         0         0         0         0         0         0         0         0         0         0         0         0         0         0         0         0         0         0         0         0         0         0         0         0         0         0         0         0         0         0         0         0         0         0         0         0         0         0         0         0         0         0         0                                                                                                             | CCOUNTS PAYABLE                                                                  |
| CHARTFIELD                                         | BU ORG FUND ACTIV                                                                                                    | my syment. If                                                                                                    | PROJECT         ACCDUNT         A/U         XMOUNT (s)         2099 COD           850.00         0         1         1         1         1         1         1         1         1         1         1         1         1         1         1         1         1         1         1         1         1         1         1         1         1         1         1         1         1         1         1         1         1         1         1         1         1         1         1         1         1         1         1         1         1         1         1         1         1         1         1         1         1         1         1         1         1         1         1         1         1         1         1         1         1         1         1         1         1         1         1         1         1         1         1         1         1         1         1         1         1         1         1         1         1         1         1         1         1         1         1         1         1         1         1         1         1         1                                                                                                    | CCOUNTS PAYABLE                                                                  |
| CHARTFIELD                                         | BU ORG FUND ACTIN                                                                                                    | ayment. If<br>Iting in unit                                                                                                    | PRODUCT         ACCOUNT         AJU         NMOUNT (S)         1099 COD           850.00         U         0         0         0         0         0         0         0         0         0         0         0         0         0         0         0         0         0         0         0         0         0         0         0         0         0         0         0         0         0         0         0         0         0         0         0         0         0         0         0         0         0         0         0         0         0         0         0         0         0         0         0         0         0         0         0         0         0         0         0         0         0         0         0         0         0         0         0         0         0         0         0         0         0         0         0         0         0         0         0         0         0         0         0         0         0         0         0         0         0         0         0         0         0         0         0         0         0                                                                                                    | RECEIVED<br>(12 JUN -6 PH 1: 11                                                  |
| WILL A PART & PUR                                  | BU         ORG         JUND         ACTIV           ch field must be filled in to properly allocate the poperly filled out, the request will be returned, ress         Pages Signature (for reinhursements)           Pages Signature (for reinhursements)         Loently that these expenses were actual, necessary, free of charge, providualy reinhursed from any other to thuber after the page value actual from thuber to thuber after the page value actual for thuber and the page value actual for thuber and the page value actual for thuber and the page value actual for thuber and the page value actual for thuber and the page value actual for thuber and the page value actual for thuber and the page value actual for thuber and the page value actual for thuber and the page value actual for thuber and the page value actual for thuber and the page value actual for thuber and the page value actual for thuber actual for thuber actual page value actual for thuber actual page value actual for thuber actual for thuber actual for thuber actual for thuber actual for thuber actual for thuber actual for thuber actual for thuber actual for thuber actual for thuber actual for thuber actual for thuber actual for                                              | ayment. If<br>Iting in unit<br>and reasona<br>r source, or<br>thorized Alt<br>wale by the a                                                                                                    | PROJECT     ACCODINT     A/U     NMOVINT (S)     3099 COD     850.00     U      all fields are not     TOTAL     850.00     Type or Print Payee Name, Employee ID (uVID) and eMail Address  all and incurred for official business of the University and that no portion of this claim     with the responsibility to approve and commit University funds must review a     prepriorate Vice President.                                                                                                    | RECEIVED<br>CCOUNTS PAYABLE<br>PM 1: 11<br>was provided<br>dd sign this          |
| TOVALS                                             | BU ORG FURD ACTIN                                                                                                    | ayment. If<br>Iting in unit<br>ind reasonar<br>source, or<br>chorized Alt<br>wal by the a                                                                                                    | PROJECT ACCOUNT A/U MADUNT (S) 1099 COD     850.00 U     1                                                                                                    | 12 UN -6 PH 1: 11<br>was provided<br>at sign this                                |
| APPROVALS                                          | BU         ORG         JUND         ACTIV           ch field must be filled in to properly allocate the poperly filled out, the request will be returned, resulting filled out, the request will be returned, resulting filled out, the request will be returned, resulting filled out, the request will be returned from any other advances and the other sections of the other sections of the othe other seccons of the other seccons of the other seccons of the | ayment. If<br>Iting in unit<br>and reasona<br>r source, or<br>thorized Alt<br>wal by the a                                                                                                    | PROJECT ACCOUNT A/U NAMOUNT (3) 3099 COD     850.00 0 0 0 0 0 0 0 0 0 0 0 0 0 0 0 0 0                                                                                                     | RECEIVED<br>CCOUNTS PAYABLE<br>PM 1: 11<br>was provided<br>d sign this           |
| APPROVALS AND TO THE PUR                           | BU         ORG         JUND         ACTIV           ch field must be filled in to properly allocate the properly filled out, the request will be returned, ress         Page Signature (for reimbursements)           Press Signature (for reimbursements)         Leerity that these expenses were actual, necessary free of charge proviously reimbursed from any other Authorized Signors: An Account Secutive/P() (or Authorized Signors: An Account Secutive/P() (or Authorized Signors: So University policy require approximation                                                                                                    | ayment. If<br>Iting in unit<br>and reasona<br>r source, or<br>chorized Alt<br>wal by the a                                                                                                    | ACCOUNT A/U NAMOUNT (3) 3099 COD     Source of the second second se | 12 JUN -6 PM 1: 11<br>was provided<br>d sign this                                |
| APPROVALS A PUR 2 2 CHARTERED                      | BU         ORG         FUND         ACTN           ch field must be filled in to properly allocate the poperly filled out, the request will be returned, ress         Poper Signature (for reinflustments)           1 Certify that these expenses were actual, necessary<br>free of charge, previously reinfluence from any other<br>Authorized Spross: An Account Executive/PI (or Authorized Spross: An Account Executive/PI or Authorized Spross: An Account Executive/PI or Auth                              | myment. If<br>ymyment. If<br>titing in und<br>source, of<br>more additional and<br>ywal by the a                                                                                                    | PROJECT: ACCOUNT A/U NMOUNT(S) 3099 COD     Solution     Solution | 12 JUN -6 PM 1: 11<br>was provided<br>driggs this                                |
| APPROVALS A TANK T THE CHARTFLEED TO A TANK        | BU         ORG         FUND         ACTIV           ch field must be filled in to properly allocate the poperly filled out, the request will be returned, ress         Poyee Signature (for reimburstemments)           1 Certify that these expenses were actual, necessary<br>free of charge, previously reimbursted from any other<br>Authorized Signas: An Account Signature apprentiation of the policy require apprentiation of the policy require apprentiation of the pol                              | myment. If functional states of the states of the states o | PROJECT     ACCIDINT A/U MADUNT (5) 1099 COD     S50.00     U      If ledds are not     TOTAL 850.00     U      If ledds are not     TOTAL 850.00     TOTAL 850.00     U      If ledds are not     TOTAL 850.00     If ledds are not     TOTAL 850.00     If ledds are not     TOTAL 850.00     If ledds are not     TOTAL 850.00     If ledds are not     TOTAL 850.00     If ledds are not     TOTAL 850.00     If ledds are not     TOTAL 850.00     If ledds are not     TOTAL 850.00     If ledds are not     TOTAL 850.00     If ledds are not     TOTAL 850.00     If ledds are not     TOTAL 850.00     If ledds are not     If ledds are not     If ledds are not     TOTAL 850.00     If ledds are not     If ledds are not     If l | I JUN -6 PH I: 11<br>was provided<br>drigin this<br>my applicable<br>mer herein. |
| APPROVALS A DI CHARTFIELD                          | BJ         ORG         PURD         ACTIV           ch field must be filled in to properly allocate the poperly illed out, the request will be returned, rest         Payes Signature (for reimbursements)           I certify that these expenses were actual, necessary free of charge, previously returned from any other form the other expenses in the returned from any other expenses are actual, necessary free of charge, previously returned from any other expenses and actual integrations to University policy reque approximate the previous of the previous of t                                    | inty intervention of the second second secon | PROJECT     ACCODINT A/U     NADUNT(5)     1099 COD     850.00     U      all fields are not     TOTAL     850.00     U      all fields are not     TOTAL     850.00     To     all fields are not     TOTAL     850.00     To     all fields are not     constant     TOTAL     850.00     To     all fields are not     constant     TOTAL     850.00     To     all fields are not     constant     TOTAL     850.00     To     all fields are not     constant     TOTAL     850.00     To     all fields are not     constant     TOTAL     850.00     To     To     To     To     all fields are not     constant     TOTAL     850.00     To     To     To     To     all fields are not     constant     to     to     t | II JUN -6 PM I: II<br>was provided<br>drsign this<br>matcheretic.                |
| HR. CHARTFIELD APPROVALS AND 3 P. CHARTFIELD A PUR | BJ         ORG         FURD         ACTIV           BJ         ORG         FURD         ACTIV           ch field must be filled in to properly allocate the poperly illied out, the request will be returned, results from any other any other sequences were actual, necessary         Payeo Signature (for reinhursement)           I certify that these requests will be returned, results any other sequences were actual, necessary         I certify that these requests were actual, necessary           I certify that these requests were actual, processary         I certify that these requests any point require approximation and any positioning generation actual regulations and any positioning generation actual regulations and any positioning generation actual regulations and any positioning generation actual regulations and any positioning generation actual regulations and any positioning generation actual regulations and any positioning generation actual regulations and any positioning generation actual regulations and any positioning generation actual regulations and any positioning generation actual regulations and any position actual regulation actual regulations and any position actual regulation actual regulation actual regulations and any position actual regulation actual regulating actual regulating actual regulation actual regulation                                                                                                    | In the second second se | PROJECT ACCOUNT A/U NAMOUNT(5) 1099 COD     850.00 U                                                                                                    | CCCOUNTS PATABLE                                                                 |
| VOIGHER AND CHARTERLO APPROVALS                    | BU         ORG         FURD         ACTIV           ch field must be filled in to properly allocate the poperly illed out, the request will be returned, residences the poperly filled out, the request will be returned, residences the provide segments.         Payee Signature (for reimfursements)           1 Certify that these expenses were actual, necessary free of charge, previously returnes of from mr other Authorized Signors: An Account Security (F) GF Automatic from the policy reque expension of university policy reque expension and any sponning agree of the policy reque expension of the previously returnes of for for Borger NUMBER         MO           GROUP NUMBER         VE         MO           TERMS         VE         VE                                                                                                    | yment. If further in the second second secon | PROJECT     ACCODINT A/U     NAMOUNT(5)     1099 COD     850.00     0     0     0     0     0     0     0     0     0     0     0     0     0     0     0     0     0     0     0     0     0     0     0     0     0     0     0     0     0     0     0     0     0     0     0     0     0     0     0     0     0     0     0     0     0     0     0     0     0     0     0     0     0     0     0     0     0     0     0     0     0     0     0     0     0     0     0     0     0     0     0     0     0     0     0     0     0     0     0     0     0     0     0     0     0     0     0     0     0     0     0     0     0     0     0     0     0     0     0     0     0     0     0     0     0     0     0     0     0     0     0     0     0     0     0     0     0     0     0     0     0     0     0     0     0     0     0     0     0     0     0     0     0     0     0     0     0     0     0     0     0     0     0     0     0     0     0     0     0     0     0     0     0     0     0     0     0     0     0     0     0     0     0     0     0     0     0     0     0     0     0     0     0     0     0     0     0     0     0     0     0     0     0     0     0     0     0     0     0     0     0     0     0     0     0     0     0     0     0     0     0     0     0     0     0     0     0     0     0     0     0     0     0     0     0     0     0     0     0     0     0     0     0     0     0     0     0     0     0     0     0     0     0     0     0     0     0     0     0     0     0     0     0     0     0     0     0     0     0     0     0     0     0     0     0     0     0     0     0     0     0     0     0     0     0     0     0     0     0     0     0     0     0     0     0     0     0     0     0     0     0     0     0     0     0     0     0     0     0     0     0     0     0     0     0     0     0     0     0     0     0     0     0     0     0     0     0     0     0     0     0     0     0     0     0     0     0     0     0     0     0     0     0     0     0     0     0     0     0     | In a sign this                                                                   |

Search for this Payment Request by number

|                               | 01-Univer              | Business Unit:<br>rsity of Utah -        |
|-------------------------------|------------------------|------------------------------------------|
| En                            | ter search criteria f  | for ONE of the following search methods: |
| Taxpayer ID:                  |                        |                                          |
| Vendor Name:                  |                        |                                          |
| PO Number:                    |                        | Voucher Number:                          |
| Vendor Number:                |                        | Invoice Number:                          |
| Check Number:                 | Check Number:          | Check Type:<br>All Checks                |
|                               | *NOTE: Check search do | bes not use business unit                |
| Vendor and<br>Invoice Number: | Vendor Number:         | Invoice Number:                          |
|                               | Prefix:                |                                          |
| Source Document:              | ALL                    | Contains · 277406                        |

#### Results returned for this search

|                                             |            |             |           |    |        | Download    | to Excel  |      |                |                  |            |               |        |            |       |
|---------------------------------------------|------------|-------------|-----------|----|--------|-------------|-----------|------|----------------|------------------|------------|---------------|--------|------------|-------|
| Vendor Name                                 | Vendor Num | Voucher Num | Set<br>ID | vc | PPONum | Invoice Num | Gross Amt | Hold | Check Num      | Handling<br>Code | Check Date | Status Paid / | Amt    | Source Doc | ument |
| AMERICAN MECHANICAL<br>SYSTEMS SERVICE, LLC | 0000148686 | 02022003    | UNIV      | ΡC | ) P    | 7512        | 850.00    |      | <u>2559510</u> | US               | 06/11/2012 | P             | 850.00 | PR277406   |       |
| JOHN CONDEELIS                              | 0000145461 | 01240661    | UNIV      | ΡC | ) P    | 277406      | 57.00     |      | <u>277406</u>  | HP               | 11/29/2005 | Р             | 57.00  | LC277406   |       |
| UNIVERSITY OF IOWA                          | 000003974  | 01088028    | UNIV      | PC | P      | 42194       | 90.00     |      | 1305822        | US               | 09/30/2004 | Р             | 90.00  | LO277406   |       |
|                                             |            |             |           |    |        | Download    | to Excel  |      |                |                  |            |               |        |            |       |
|                                             |            |             |           |    |        |             |           |      |                |                  |            |               |        |            |       |

Search for this Payment Request and select Source Document = PR

| voucher and payment | ALL                              |                    |
|---------------------|----------------------------------|--------------------|
|                     | BS-Bookstore                     |                    |
|                     | CQ-CheckRequest                  |                    |
|                     | DS-Dining Services               |                    |
|                     | EL-Eccles Library                |                    |
|                     | FR-Freight                       |                    |
|                     | GS-Gas Card                      | •                  |
|                     | HS-Hospital                      |                    |
| Ent                 | IB-IncomeAccounting-BRS          | ng search methods: |
|                     | IC-IncomeAccounting-Cashiering   |                    |
| Taxpayer ID:        | IF-IncomeAccounting-StudentLoans |                    |
| Vandar Nama         | LC-Limited Purchase Check        |                    |
| venuor Name.        | LL-Law Library                   |                    |
| PO Number:          | LO-Limited Purchase Order        | her Number:        |
| r e hambon          | ML-Marriott Library              |                    |
| Vendor Number:      | PC-Petty Cash                    | ice Number:        |
|                     | PO-Regular Purchase order        |                    |
|                     | PR-PaymentRequest                |                    |
| Check Number:       | SF-Scholarships/Fellowships 🗟    |                    |
| 2                   | TC-Telecommunications            |                    |
|                     | TR-Travel                        | e                  |
| Vendor and          | UT-Utilities                     |                    |
| Invoice Number:     | VR-Vehicle-Rental                |                    |
|                     | WT-WireTransfer                  |                    |
| Source Document:    | ALL -                            | Contains - 277406  |
|                     |                                  |                    |
|                     | Search Reset Form                |                    |

|                               | E<br>01-University           | Business Unit:<br>of Utah •             |            |
|-------------------------------|------------------------------|-----------------------------------------|------------|
| En                            | ter search criteria for (    | ONE of the following search             | methods:   |
| Taxpayer ID:                  |                              |                                         |            |
| Vendor Name:                  |                              |                                         |            |
| PO Number:                    |                              | Voucher Numb                            | er:        |
| Vendor Number:                |                              | Invoice Numb                            | er:        |
| Check Number:                 | Check Number:                | Check Type:<br>All Checks               | •          |
| Vendor and<br>Invoice Number: | *NOTE: Check search does no  | ot use business unit<br>Invoice Number: |            |
| Source Document:              | Prefix:<br>PR-PaymentRequest | - Contains                              | s • 277406 |
|                               | Searc                        | h Reset Form                            |            |

### Returns the following result

|                                             |            |                 |           |    |          | Download         | to Excel  |      |                |                  |            |             |        |                 |
|---------------------------------------------|------------|-----------------|-----------|----|----------|------------------|-----------|------|----------------|------------------|------------|-------------|--------|-----------------|
| Vendor Name                                 | Vendor Num | Voucher Num     | Set<br>ID | vс | P PO Num | Invoice Num      | Gross Amt | Hold | Check Num      | Handling<br>Code | Check Date | Status Paid | Amt    | Source Document |
| AMERICAN MECHANICAL<br>SYSTEMS SERVICE, LLC | 0000148686 | <u>02022003</u> | UNIV      | ΡΟ | Ρ        | 7512<br>Download | 850.00    |      | <u>2559510</u> | US               | 06/11/2012 | Ρ           | 850.00 | PR277406        |
|                                             |            |                 |           |    |          | Download         | IO EXCer  |      |                |                  |            |             |        |                 |

To search by name

Note: vendor name searches *are not* case-sensitive

|                               | Bit 01-University of                           | usiness Unit:<br>of Utah ·          |  |
|-------------------------------|------------------------------------------------|-------------------------------------|--|
| En                            | ter search criteria for O                      | NE of the following search methods: |  |
| Taxpayer ID:                  |                                                |                                     |  |
| Vendor Name:                  | american mechanical                            |                                     |  |
| PO Number:                    |                                                | Voucher Number:                     |  |
| Vendor Number:                |                                                | Invoice Number:                     |  |
| Check Number:                 | Check Number:                                  | Check Type:<br>All Checks           |  |
| Vendor and<br>Invoice Number: | *NOTE: Check search does not<br>Vendor Number: | use business unit Invoice Number:   |  |
|                               | Prefix:                                        |                                     |  |
| Source Document:              | ALL                                            | - Contains -                        |  |

Returns the following result

| Short Name         | Name                                        | Name #2 | Vendor ID  |
|--------------------|---------------------------------------------|---------|------------|
| 🧼 🙀 AMERICANME-007 | AMERICAN MECHANICAL<br>SYSTEMS SERVICE, LLC |         | 0000148686 |

At this point, you can search for vouchers via either via the first icon, which will return all vouchers only for AP Business Unit "01", or select the icon to the right which returns the vendor record, from which you can return vouchers for ALL AP Business Units.

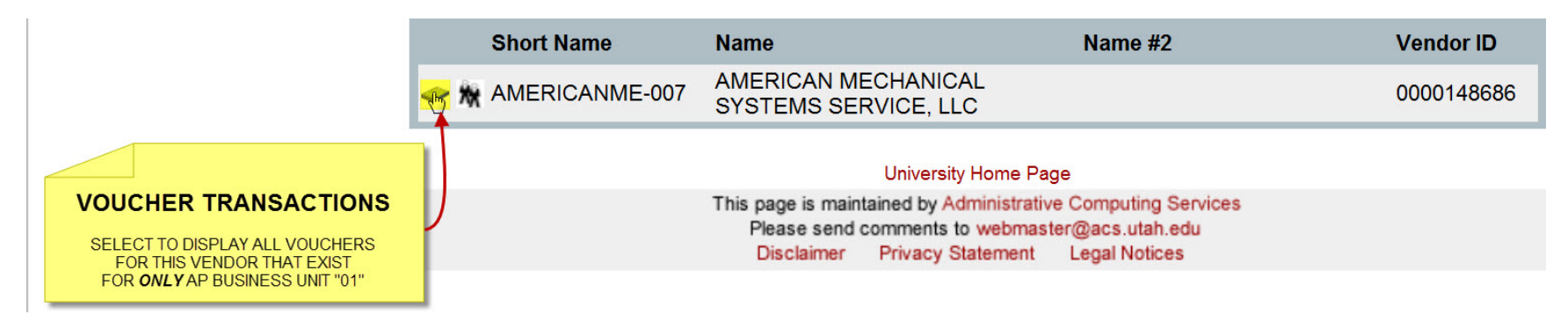

| AMERICANME-007 AMERICAN MECHANICAL<br>SYSTEMS SERVICE, LLC 00001                                                                                                    | 48686 |
|----------------------------------------------------------------------------------------------------|-------|
|                                                                                                    |       |
| University Home Page                                                                                                    |       |
| VENDOR SUMMARY         ned by Administrative Computing Services           SELECT TO DISPLAY VENDOR RECORD AND<br>THEN SELECT "Get Vouchers" IN ORDER TO SEE         ned by Administrative Computing Services           VENDOR SUMMARY         ned by Administrative Computing Services           Privacy Statement         Legal Notices |       |

:: vendor details ---

| Identifying Information - 0    | 000148686 - | AMERICAN MECHANICAL              | SYSTEMS SERVICE, LLC               |
|--------------------------------|-------------|----------------------------------|------------------------------------|
| Vendor SetID                   | UNIV        |                                  | W9 Received Y                      |
| Vendor ID                      | 0000148     | 686                              | W9 Received Date 07/21/2009        |
| Vendor Name                    | AMERIC      | AN MECHANICAL<br>IS SERVICE, LLC | Withholding Y                      |
| Vendor Name 2                  |             |                                  |                                    |
| Vendor Class                   | Outside I   | Party (Supplier)                 |                                    |
| Open for Ordering              | Y           |                                  | Get POS                            |
| Vendor Status                  | Approved    | t                                | Get Vouchers ALL AP BUSINESS UNITS |
| Location 000001 -              | Master      | Select a Location -              | Display All Addresses              |
| Payment Group:                 |             |                                  | Vendor Type                        |
| Payment Hold:                  |             | Ν                                | Partnership, LLC or LC             |
| Payment Method:                |             | System Check                     | Small Business                     |
| Payment Handling Code: US Mail |             |                                  |                                    |
| Freight Terms Code             | :           |                                  |                                    |
| Payment Terms:                 |             | Pay Next Cycle                   |                                    |

Viewing and understanding the results returned

If you don't know the source document number and search by vendor, you will receive a large number of results. Here are a few things to keep in mind;

- 1. The total number of records returned is displayed
- 2. Select to View All transactions
- 3. Select to Download all results to Excel
- 4. Vouchers that have been entered, but are not yet paid
- 5. Voucher which has been entered and paid

| Page 1 of 9                                 | Go to page: |                   |          |     |    |            |             | 1 Record         | s 1-100 of 883 |                             |                 |                           |
|---------------------------------------------|-------------|-------------------|----------|-----|----|------------|-------------|------------------|----------------|-----------------------------|-----------------|---------------------------|
|                                             |             |                   |          |     |    |            | 1 2 3 4     | <u>5 6 7 8 9</u> |                |                             |                 | <u>Next Page &gt;&gt;</u> |
|                                             |             |                   |          |     |    |            | Download    | d to Excel       | 3)             |                             |                 |                           |
|                                             |             |                   |          |     |    |            |             |                  |                |                             |                 |                           |
| Vendor Name                                 | Vendor Num  | Voucher Num S     | Set<br>D | v c | PP | O Num      | Invoice Num | Gross Amt Hold   | d Check Num    | Handling Check Date<br>Code | Status Paid Amt | Source Document           |
| AMERICAN MECHANICAL<br>SYSTEMS SERVICE, LLC | 0000148686  | <u>02023650</u> U | JNIV     | ΡO  | Р  | 0000147004 | 7553        | 1397.82          |                |                             | 0.00            | PO                        |
| AMERICAN MECHANICAL<br>SYSTEMS SERVICE, LLC | 0000148686  | <u>02023649</u> U | JNIV     | ΡO  | Р  | 0000147004 | 7551        | 455.00           |                |                             | 0.00            | PO                        |
| AMERICAN MECHANICAL<br>SYSTEMS SERVICE, LLC | 0000148686  | <u>02023647</u> U | JNIV     | ΡO  | Р  | 0000147004 | 7549        | 735.00           |                |                             | 0.00            | PO                        |
| AMERICAN MECHANICAL<br>SYSTEMS SERVICE, LLC | 0000148686  | <u>02023646</u> U | JNIV     | ΡO  | Р  | 0000147004 | 7548        | 595.00           |                | 4                           | 0.00            | PO                        |
| AMERICAN MECHANICAL<br>SYSTEMS SERVICE, LLC | 0000148686  | <u>02023645</u> U | JNIV     | ΡO  | Р  | 0000147004 | 7550        | 665.00           |                |                             | 0.00            | PO                        |
| AMERICAN MECHANICAL<br>SYSTEMS SERVICE, LLC | 0000148686  | <u>02023641</u> U | JNIV     | ΡO  | Р  | 0000147004 | <u>7552</u> | 935.58           |                |                             | 0.00            | PO                        |
| AMERICAN MECHANICAL<br>SYSTEMS SERVICE, LLC | 0000148686  | <u>02023639</u> U | JNIV     | ΡO  | Р  | 0000147004 | 7547        | 735.00           |                |                             | 0.00            | PO                        |
| AMERICAN MECHANICAL<br>SYSTEMS SERVICE, LLC | 0000148686  | <u>02022533</u> U | JNIV     | Ρ 0 | U  | 0000147004 | <u>7538</u> | 3883.00          |                |                             | 0.00            | PO                        |
| AMERICAN MECHANICAL<br>SYSTEMS SERVICE, LLC | 0000148686  | <u>02022003</u> U | JNIV     | ΡΟ  | Р  |            | 7512        | 5 850.00         | <u>2559510</u> | US 06/11/2012               | P 850.00        | PR277406                  |
| AMERICAN MECHANICAL<br>SYSTEMS SERVICE, LLC | 0000148686  | <u>02021954</u> U | JNIV     | ΡΟ  | Р  | 0000147004 | 7509        | 735.00           |                |                             | 0.00            | PO                        |
| AMERICAN MECHANICAL<br>SYSTEMS SERVICE, LLC | 0000148686  | <u>02021953</u> U | JNIV     | ΡO  | Р  | 0000147004 | 7508        | 1155.00          |                |                             | 0.00            | PO                        |
| AMERICAN MECHANICAL<br>SYSTEMS SERVICE, LLC | 0000148686  | <u>02021952</u> U | JNIV     | Ρ0  | Р  | 0000147004 | <u>7514</u> | 517.78           |                |                             | 0.00            | PO                        |
| AMERICAN MECHANICAL<br>SYSTEMS SERVICE, LLC | 0000148686  | <u>02021951</u> U | JNIV     | ΡO  | Р  | 0000147004 | 7513        | 735.00           |                |                             | 0.00            | PO                        |
| AMERICAN MECHANICAL<br>SYSTEMS SERVICE, LLC | 0000148686  | <u>02021950</u> U | JNIV     | ΡO  | Ρ  | 0000147004 | <u>7510</u> | 735.00           |                |                             | 0.00            | PO                        |
| AMERICAN MECHANICAL<br>SYSTEMS SERVICE, LLC | 0000148686  | <u>02021949</u> U | JNIV     | ΡO  | Р  | 0000147004 | 7506        | 1473.00          |                |                             | 0.00            | PO                        |
| AMERICAN MECHANICAL                         | 0000148686  | 02021948 U        | JNIV     | P O | Р  | 0000147004 | 7507        | 875 00           |                |                             | 0.00            | PO                        |

### For vouchers entered but not yet paid, when is it scheduled to be paid?

### Select voucher of the specific transaction

| Vendor Name                                 | Vendor Num | Voucher Num Set     | ١  | / C | Ρ | PO Num     | Invoice Num | Gross Amt | Hold | Check Num | Handling<br>Code | Check Date | Status Paid | Amt    | Source Document |
|---------------------------------------------|------------|---------------------|----|-----|---|------------|-------------|-----------|------|-----------|------------------|------------|-------------|--------|-----------------|
| AMERICAN MECHANICAL<br>SYSTEMS SERVICE, LLC | 0000148686 | 02023650 UNI        | VF | о о | Ρ | 0000147004 | 7553        | 1397.82   |      |           |                  |            |             | 0.00   | PO              |
| AMERICAN MECHANICAL<br>SYSTEMS SERVICE, LLC | 0000148686 | <u>02023649</u> UNI | VF | о о | Ρ | 0000147004 | 7551        | 455.00    | 1    |           |                  |            |             | 0.00   | РО              |
| AMERICAN MECHANICAL<br>SYSTEMS SERVICE, LLC | 0000148686 | 02023647_UNI        | VF | 0 0 | Ρ | 0000147004 | 7549        | 735.00    | i.   |           |                  |            |             | 0.00   | PO              |
| AMERICAN MECHANICAL<br>SYSTEMS SERVICE, LLC | 0000148686 | <u>02023646</u> UNI | VF | о о | Ρ | 0000147004 | 7548        | 595.00    | 1    |           |                  |            |             | 0.00   | PO              |
| AMERICAN MECHANICAL<br>SYSTEMS SERVICE, LLC | 0000148686 | 02023645 UNI        | VF | р 0 | Ρ | 0000147004 | 7550        | 665.00    |      |           |                  |            |             | 0.00   | PO              |
| AMERICAN MECHANICAL<br>SYSTEMS SERVICE, LLC | 0000148686 | 02023641_UNI        | VF | о о | Ρ | 0000147004 | 7552        | 935.58    | i.   |           |                  |            |             | 0.00   | PO              |
| AMERICAN MECHANICAL<br>SYSTEMS SERVICE, LLC | 0000148686 | 02023639 UNI        | VF | o 0 | Ρ | 0000147004 | 7547        | 735.00    | 6    |           |                  |            |             | 0.00   | PO              |
| AMERICAN MECHANICAL<br>SYSTEMS SERVICE, LLC | 0000148686 | 02022533_ UNI       | VF | р 0 | U | 0000147004 | 7538        | 3883.00   | 1    |           |                  |            |             | 0.00   | PO              |
| AMERICAN MECHANICAL<br>SYSTEMS SERVICE, LLC | 0000148686 | 02022003_UNI        | VF | 0 0 | Ρ |            | 7512        | 850.00    |      | 2559510   | US               | 06/11/2012 | Ρ           | 850.00 | PR277406        |

This displays the following additional detail. This payment is scheduled to be made on July 2, 2012

|                                         | Invoice Detail Information        |                               |                                      |                  |                                                                                                   |        |                     | Voucher Detail Information                                                                                             |                 |                     |                                          |                                                            |                   |                  |        |  |
|-----------------------------------------|-----------------------------------|-------------------------------|--------------------------------------|------------------|---------------------------------------------------------------------------------------------------|--------|---------------------|----------------------------------------------------------------------------------------------------|-----------------|---------------------|------------------------------------------|------------------------------------------------------------|-------------------|------------------|--------|--|
| Vendo                                   | r Nan                             | ne:                           | AMERICAN ME<br>SERVICE, LLC          | CHANICA          | CHANICAL SYSTEMS                                                                                  |        |                     | Business Unit:<br>Voucher Number:                                                                                      |                 |                     |                                          | 01<br>020                                                  | 023650            |                  |        |  |
| Vendo<br>1099(Y<br>1099 V               | or Nur<br>(/N)<br>Vithh           | nber:<br>old%:                | <u>0000148686</u><br>Y               |                  |                                                                                                   |        |                     | Voud<br>Opr                                                                                                    | her<br>ID:      | Date:               |                                          | 06/<br>U04                                                 | 13/2012<br>488537 |                  |        |  |
| Hold P<br>Invoice<br>Invoice<br>Invoice | Payme<br>e Nun<br>e Date<br>e Amo | ents:<br>nber:<br>e:<br>ount: | 7553<br>06/04/2012<br>1397.82        | PU               | INVOICE DATE AND<br>VENDOR DEFAULT<br>PAYMENT TERMS ARE<br>USED TO CREATE THE<br>"Sched Due Date" |        |                     | Control Group:<br>Origin:<br>PO Number:<br>Source Document:<br>Document Control No.:<br>Entry Status:<br>Close Status: |                 |                     | 000<br>000<br><u>PO</u><br>256<br>P<br>0 | ONL<br><u>0000147004</u><br><u>PO</u><br>2568072<br>P<br>O |                   |                  |        |  |
|                                         |                                   |                               |                                      |                  | Vouch                                                                                             | er Pa  | ment                | Infor                                                                                                    | mat             | ion                 |                                          | P                                                          |                   |                  |        |  |
| Check Num                               |                                   | Handling<br>Code              | <b>Remit</b><br>Vendor<br>0000148686 | Remit<br>Address | Check Date                                                                                        | Check  | Amount<br>0.00      |                                                                                                    | Che<br>Stat     | eck<br>tus          | Sched<br>Due Da                          | 72012                                                      | Pmt On Hold       | d Reaso          | n      |  |
|                                         |                                   |                               |                                      |                  |                                                                                                   | ltem/C | )istribu            | ution                                                                                                    |                 |                     |                                          |                                                            |                   |                  |        |  |
| L<br>1                                  | Line                              | Description<br>PO147004 1 AM  | MERICAN MECHA                        | NICAL            |                                                                                                   | Amoun  | <b>t</b><br>1397.82 | 1099<br>Y                                                                                                    | <b>BU</b><br>01 | <b>Fund</b><br>4902 | <b>Org</b> 00307                         | Activity<br>06482                                          | Proj              | Account<br>65325 | A/U BY |  |

## :: voucher and payment detail history ---

Use of wildcard in searching

If you only know part of the vendor name, you can use the wildcard character "%" to allow for searching for based on partial vendor name.

You are searching for vouchers paid to vendor "Hooper Plumbing". Entering "Hooper" in the Vendor Name box returns the following;

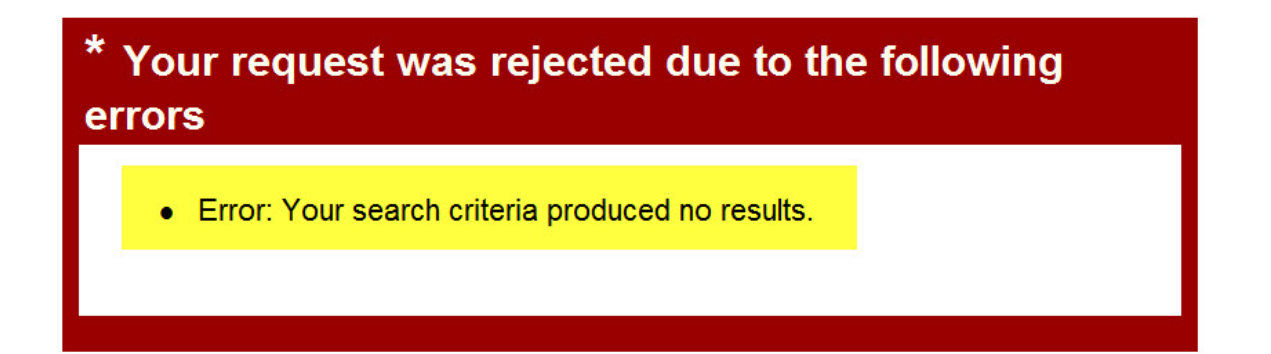

|                               | 01-University                               | Business Unit:<br>y of Utah          |
|-------------------------------|---------------------------------------------|--------------------------------------|
| En                            | ter search criteria for                     | ONE of the following search methods: |
| Taxpayer ID:                  |                                             |                                      |
| Vendor Name:                  | hooper                                      |                                      |
| PO Number:                    |                                             | Voucher Number:                      |
| Vendor Number:                |                                             | Invoice Number:                      |
| Check Number:                 | Check Number:<br>*NOTE: Check search does n | Check Type:<br>All Checks •          |
| Vendor and<br>Invoice Number: | Vendor Number:                              | Invoice Number:                      |
| Source Document:              | Prefix:                                     | - Contains -                         |
|                               | Searc                                       | ch Reset Form                        |

Re-attempting this search using "Hooper Plumbing" returns the following;

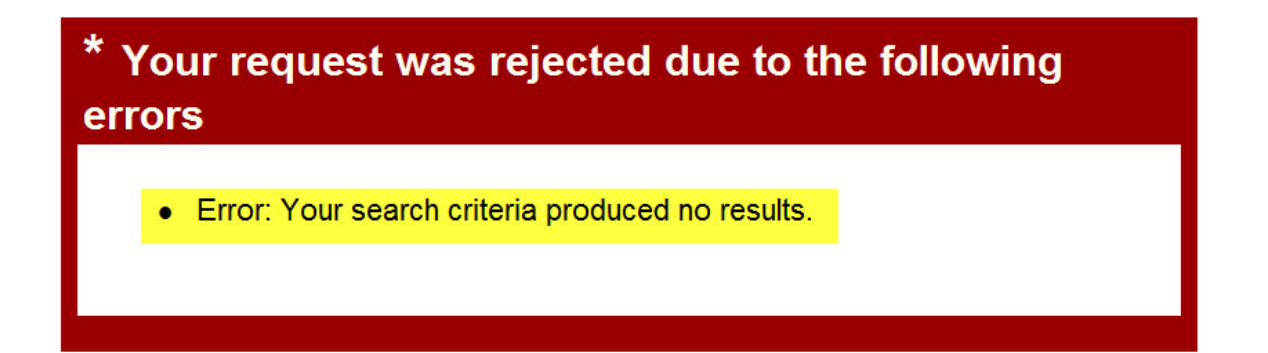

|                               | 01-Universit            | Business Unit:<br>ay of Utah ·       |
|-------------------------------|-------------------------|--------------------------------------|
| En                            | ter search criteria for | ONE of the following search methods: |
| Taxpayer ID:                  |                         |                                      |
| Vendor Name:                  | hooper plumbing         |                                      |
| PO Number:                    |                         | Voucher Number:                      |
| Vendor Number:                |                         | Invoice Number:                      |
| Check Number:                 | Check Number:           | Check Type:<br>All Checks ·          |
| Vendor and<br>Invoice Number: | Vendor Number:          | Invoice Number:                      |
| Source Document:              | Prefix:                 | - Contains -                         |
|                               | Sear                    | ch Reset Form                        |

Using the wildcard character "%" both before and after the name will search for the text string "hooper plumbing" anywhere in the vendor name, and returns the following result.

|                               | B<br>01-University                             | usiness Unit:<br>of Utah ↔           |
|-------------------------------|------------------------------------------------|--------------------------------------|
| En                            | ter search criteria for O                      | NE of the following search methods:  |
| Taxpayer ID:                  |                                                |                                      |
| Vendor Name:                  | %hooper plumbing%                              |                                      |
| PO Number:                    |                                                | Voucher Number:                      |
| Vendor Number:                |                                                | Invoice Number:                      |
| Check Number:                 | Check Number:                                  | Check Type:<br>All Checks            |
| Vendor and<br>Invoice Number: | *NOTE: Check search does not<br>Vendor Number: | use business unit<br>Invoice Number: |
|                               | Prefix:                                        |                                      |
| Source Document:              | ALL                                            | - Contains -                         |

| Short Name         | Name                                        | Name #2 | Vendor ID |
|--------------------|---------------------------------------------|---------|-----------|
| 🧼 🙀 HOOPERPLUM-001 | TERRY L WASESCHA DBA<br>HOOPER PLUMBING & H |         | 000002640 |

Specific AP Business Unit Searches

Travel reimbursements are searched using AP Business Unit "26"

|                               |                     | Business Unit:                                                                                        |            |
|-------------------------------|---------------------|----------------------------------------------------------------------------------------------------|------------|
|                               |                     | 01-University of Utah -                                                                               |            |
| En                            | ter searc           | 01-University of Utah<br>02-University Hospital                                                       | h methods: |
| Taxpayer ID:                  |                     | 03-UNIVERSITY NEURO INSTITUTE<br>05-U OF UTAH HEALTH NETWORK                                          |            |
| Vendor Name:                  |                     | 21-Marriott Library<br>22-Eccles Health Sciences Library                                              |            |
| PO Number:                    |                     | 23-SJ Quinney Law Library                                                                             | per:       |
| Vendor Number:                |                     | 25-Dining Services                                                                                    | per:       |
| Check Number:                 | Check Nun *NOTE: Ch | 26-Travel<br>27-Scholarships/Fellowships<br>29-Telecommunications<br>30-University of Utah handchecks |            |
| Vendor and<br>Invoice Number: | Vendor Nu           | 31-UNIVERSITY UNION<br>32-CAMPUS DESIGN<br>33-ATHLETICS DEPARTMENT<br>34-PLANT OPERATIONS             | ]          |
| Source Document:              | ALL                 | 36-General Counsel<br>All Values                                                                      | S •        |
|                               |                     | Search Reset Form                                                                                     |            |

Scholarship & Fellowship payments are searched using AP Business Unit "27"

|                               |                        | Business Unit:                                                                                        |            |
|-------------------------------|------------------------|----------------------------------------------------------------------------------------------------|------------|
|                               |                        | 01-University of Utah -                                                                               |            |
| En                            | ter sear               | 01-University of Utah<br>02-University Hospital                                                       | h methods: |
| Taxpayer ID:                  |                        | 05-U OF UTAH HEALTH NETWORK                                                                           |            |
| Vendor Name:                  |                        | 21-Marriott Library<br>22-Eccles Health Sciences Library                                              |            |
| PO Number:                    |                        | 23-SJ Quinney Law Library<br>24-Bookstore                                                             | ber:       |
| Vendor Number:                |                        | 25-Dining Services                                                                                    | per:       |
| Check Number:                 | Check Nun<br>*NOTE: Ch | 26-Travel<br>27-Scholarships/Fellowships<br>29-Telecommunications<br>30-University of Utah handchecks | -          |
| Vendor and<br>Invoice Number: | Vendor Nu<br>Prefix:   | 31-UNIVERSITY UNION<br>32-CAMPUS DESIGN<br>33-ATHLETICS DEPARTMENT<br>34-PLANT OPERATIONS             |            |
| Source Document:              | ALL                    | 36-General Counsel<br>All Values                                                                      | S •        |
|                               |                        | Search Reset Form                                                                                     |            |